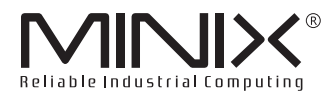

## MINIX IPC RIC SJ64 Series

## **User Manual**

۲

ó

.

.

ð

#### COPYRIGHT

The documentation and the software included with this product are copyrighted 2021 by MINIX Technology Ltd. All rights are reserved. MINIX Technology Ltd. reserves the right to make improvements in the products described in this manual at any time without notice. No part of this manual may be reproduced, copied, translated or transmitted in any form or by any means without the prior written permission of MINIX Technology Ltd. Information provided in this manual is intended to be accurate and reliable. However, MINIX Technology Ltd. assumes no responsibility for its use, nor for any infringements of the rights of third parties, which may result from its use.

#### FCC :

This device complies with the requirements in part 15 of the FCC rules: Operation is subject to the following two conditions:

- 1. This device may not cause harmful interference
- 2. This device must accept any interference received, including interference that may cause undesired operation.

This equipment has been tested and found to comply with the limits for a Class B digital device, pursuant to Part 15 of the FCC Rules. These limits are designed to provide reasonable protection against harmful interference when the equipment is operated in a commercial environment. This equipment generates, uses, and can radiate radio frequency energy and, if not installed and used in accordance with the instruction manual, may cause harmful interference to radio communications. Operation of this device in a residential area is likely to cause harmful interference in which case the user will be required to correct the interference at his/her own expense. The user is advised that any equipment changes or modifications not expressly approved by the party responsible for compliance would void the compliance to FCC regulations and therefore, the user's authority to operate the equipment.

Caution! There is a danger of a new battery exploding if it is incorrectly installed. Do not attempt to recharge, force open, or heat the battery. Replace the battery only with the same or equivalent type recommended by the manufacturer. Discard used batteries according to the manufacturer's instructions.

## CONTENT

#### Chapter 1 Introduction

| 1.1 | Initial Inspection             | -1 |
|-----|--------------------------------|----|
| 1.2 | Product Specification          | -2 |
| 1.3 | System Overview and Dimensions | -3 |
|     | 1.3.1 Front View               | -3 |
|     | 1.3.2 Rear View                | -3 |

#### **Chapter 2 Installation of Components**

| 2.1 | Installation | SSD & Memory - | 6-7 | , |
|-----|--------------|----------------|-----|---|
| 2.2 | Installation | M.2 B-Key Card | 88  | 3 |
| 2.3 | Installation | Mounting Brack | et9 | ) |

#### Chapter 3 BIOS Setup Utility

| 1 Introduction1                 | 1 |
|---------------------------------|---|
| .2 Watchdog1                    | 1 |
| .3 COM Ports Setup12            | 2 |
| .4 Hardware Monitor12           | 2 |
| 5.5 After G313                  | 3 |
| .6 Wake System with Fixed Time1 | 3 |
| .7 Network Stack14              | 4 |
| .8 Wake on LAN14                | 4 |
| 0.9 PCIE 5G1                    | 5 |
| .10 Onboard LAN 1/21            | 5 |

#### Chapter 4 Installation of OS/BIOS

| 4.1 Ho | ow to | install | Linux bas  | sed | OS18-1 | 9 |
|--------|-------|---------|------------|-----|--------|---|
| 4.2 Ho | ow to | install | Windows    | OS  |        | 8 |
| 4.3 H  | ow to | Flash   | the BIOS · |     | 1      | 9 |

## CHAPTER 1 Introduction

#### 1.1 Initial Inspection

Before you begin installing your computer, please make sure that the following materials have been shipped.

- 1.1 x RIC SJ64 series device
- 2.1 x Power Adapter
- 3.2 x Antennas
- 4.1 x VESA Mount
- 5.1 x SATA Cable

#### Verity the exact model number:

| Model Number | Memory | Storage | OS      |
|--------------|--------|---------|---------|
| RIC SJ64-4W  | 4GB    | 256GB   | Windows |
| RIC SJ64-8W  | 8GB    | 256GB   | Windows |
| RIC SJ64-16W | 16GB   | 512GB   | Windows |
| RIC SJ64-32W | 32GB   | 512GB   | Windows |
| RIC SJ64-4U  | 4GB    | 256GB   | Ubuntu  |
| RIC SJ64-8U  | 8GB    | 256GB   | Ubuntu  |
| RIC SJ64-16U | 16GB   | 512GB   | Ubuntu  |
| RIC SJ64-32U | 32GB   | 512GB   | Ubuntu  |

If any of these items are missing or damaged, contact your distributor or sales representative immediately. We have carefully inspected the mechanically and electrically before shipment. It should be free of marks and scratches and in perfect working order upon receipt. As you unpack the motherboard, check it for signs of ship- ping damage. (For example, damaged box, scratches, dents, etc.) If it is damaged or it fails to meet the specifications, notify our service department or your local sales representative immediately. Also notify the carrier. Retain the shipping carton and packing material for inspection by the carrier. After inspection, we will make arrangements to repair or replace the unit.

## **1.2 Product Specification**

| Processor                                                                                                 | Intel® Celeron® J6412 Processor (up to 2.60GHz)                                                                                                    |
|----------------------------------------------------------------------------------------------------|----------------------------------------------------------------------------------------------------|
| System Memory                                                                                             | Single 260-pin DDR4 SO-DIMM Socket, Supports Up to                                                                                                    |
|                                                                                                    | 32GB DDR4 3200MHz (non ECC Supported)                                                                                                    |
| I/O Chipset                                                                                               | Nuvoton NCT6126D                                                                                                    |
| BIOS Information                                                                                          | AMI BIOS,128M-bit SPI Flash ROM                                                                                                    |
| Watchdog Timer                                                                                            | Programmable 1~ 255 sec, support system reset                                                                                                    |
| TPM 2.0                                                                                                   | Infineon_ SLB9670VQ2.0                                                                                                    |
| Expansion                                                                                                 | 1 x M.2(Key-B, 3042, PCle x1 + USB3.0),                                                                                                    |
|                                                                                                    | 1 x M.2(Key-M, M.2 SATA 2242/2280)                                                                                                    |
| Storage                                                                                                   | M.2 SATA SSD (Upgradable to 1TB), volume depends on model number.                                                                                                    |
| USB Port                                                                                                  | 3 x USB 3.2 GEN1 Type A, 3 x USB 2.0 Type A                                                                                                    |
| COM Port                                                                                                  | 4 x RS-232 / 422 / 485                                                                                                    |
| SATA                                                                                                    | 1 x SATA3.0                                                                                                    |
| Graphic Chipset                                                                                           | Intel® UHD Graphics for 10th Gen Intel® Processors                                                                                                    |
| Spec. & Resolution                                                                                        | HDMI 2.0 Max resolution 4096x2160@60Hz,                                                                                                    |
|                                                                                                    | DP 1.4a Max resolution 4096x2160@60Hz                                                                                                    |
| Multiple Display                                                                                          | Dual Display                                                                                                    |
| Audio Codec                                                                                               | ALC897-VA2-CG                                                                                                    |
| Audio Interface                                                                                           | Mic-In, Line-Out, 2-in-1 3.5mm audio jack                                                                                                    |
| Certification Information                                                                                 | CE, UKCA, FCC Class B                                                                                                    |
| LAN Chipset                                                                                               | 2 x Intel@ I226V                                                                                                    |
| Ethernet Interface                                                                                        | 2 x 10M/100M/1000M/2.5G Ethernet                                                                                                    |
| LAN Port                                                                                                  | 2 x RJ-45                                                                                                    |
| Operating Temperature                                                                                     |                                                                                                    |
|                                                                                                    | Operating Standard Temp: 0°C ~ 60°C .                                                                                                    |
| Storage Temperature                                                                                       | Operating Standard Temp: 0°C ~ 60°C .<br>40°C ~ 85°C (-40°F ~ 185°F)                                                                                                    |
| Storage Temperature Operating Humidity                                                                    | Operating Standard Temp: 0°C ~ 60°C .<br>40°C ~ 85°C (-40°F ~ 185°F)<br>5% - 95% Relative Humidity, Non-condensing                                                                      |
| Storage Temperature<br>Operating Humidity<br>Power Requirement                                            | Operating Standard Temp: 0°C ~ 60°C .<br>40°C ~ 85°C (-40°F ~ 185°F)<br>5% - 95% Relative Humidity, Non-condensing<br>DC IN + 12V-24V ±5%                                               |
| Storage Temperature<br>Operating Humidity<br>Power Requirement<br>Dimension (L x W x H)                   | Operating Standard Temp: 0°C ~ 60°C .         40°C ~ 85°C (-40°F ~ 185°F)         5% - 95% Relative Humidity, Non-condensing         DC IN + 12V-24V ±5%         175 x 106 x 56.5mm     |
| Storage Temperature<br>Operating Humidity<br>Power Requirement<br>Dimension (L x W x H)<br>OS Information | Operating Standard Temp: 0°C ~ 60°C .<br>40°C ~ 85°C (-40°F ~ 185°F)<br>5% - 95% Relative Humidity, Non-condensing<br>DC IN + 12V-24V ±5%<br>175 x 106 x 56.5mm<br>Depends on the model |

## 1.3 System Overview and Dimensions

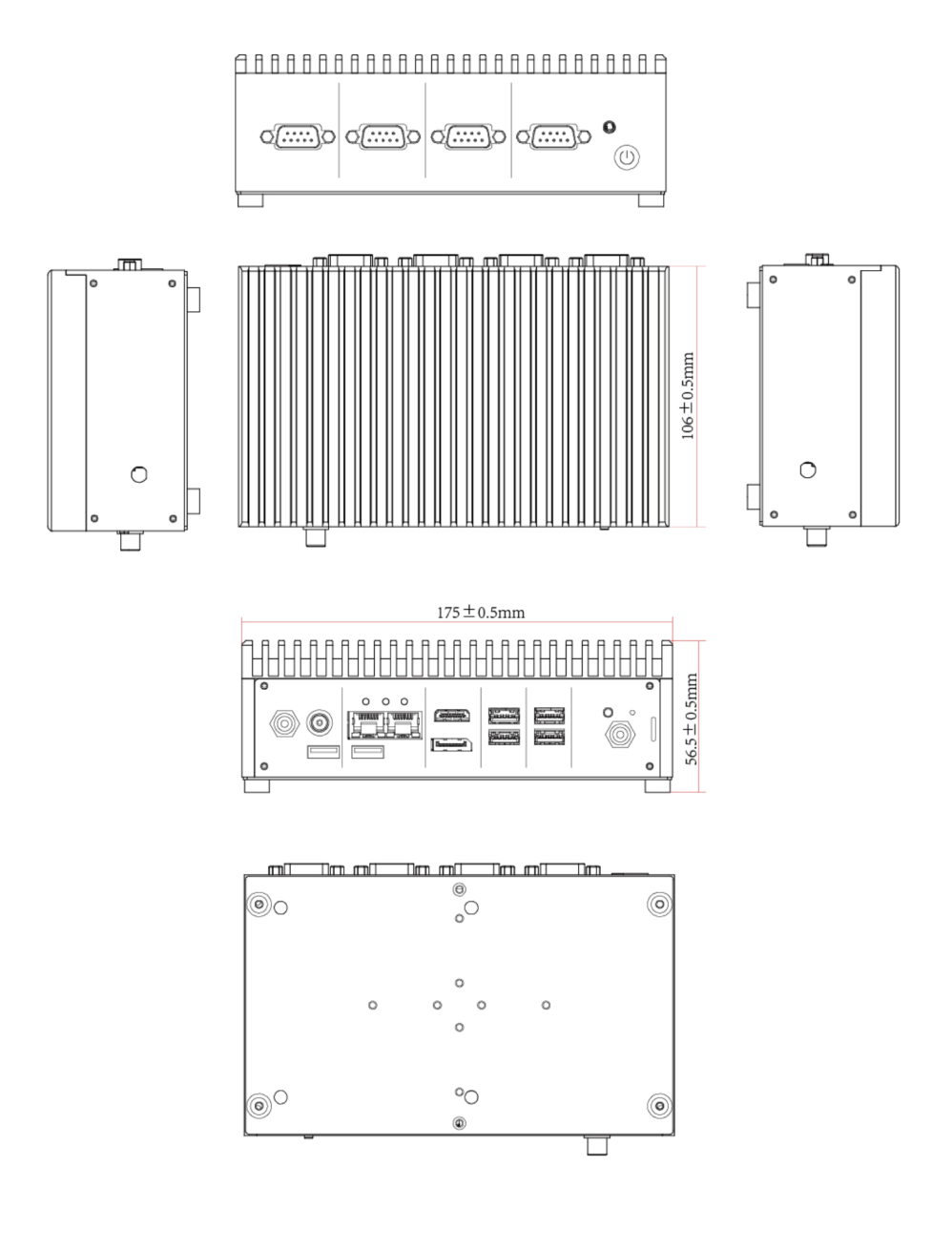

#### 1.3.1 Front View

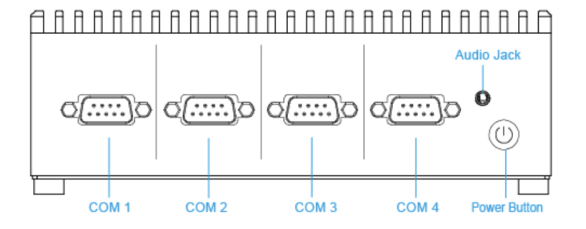

| Connectors |                                     |  |  |  |
|------------|-------------------------------------|--|--|--|
| Label      | Function                            |  |  |  |
| COM1~COM4  | RS-232/422/485                      |  |  |  |
| Power      | Power on button                     |  |  |  |
| MIC IN     | Mic-In, Line-Out, 2-in-1 audio jack |  |  |  |

#### 1.3.2 Rear View

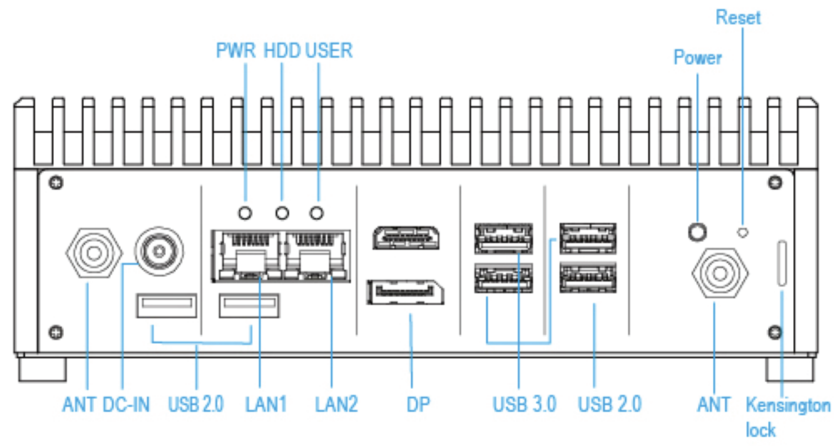

| Ports   |                               |  |  |
|---------|-------------------------------|--|--|
| Label   | Function                      |  |  |
| LAN 1/2 | Intel® I226V                  |  |  |
| USB 3.0 | USB 3.0 connector x3          |  |  |
| USB 2.0 | USB 2.0 connector x3          |  |  |
| DP      | DP 1.4a                       |  |  |
| HDMI    | 1 x HDMI 2.0                  |  |  |
| PWR     | System Power Indicator        |  |  |
| HDD     | HDD Indicator                 |  |  |
| USER    |                               |  |  |
| Power   |                               |  |  |
| Reset   |                               |  |  |
| DC IN   | Wide DC-Input, +12V ~ 24V ±5% |  |  |

## CHAPTER 2 Installation of components

## 2.1 Installing SSD & Memory

Step1. Remove 4 screws from the bottom of your system and take it off.

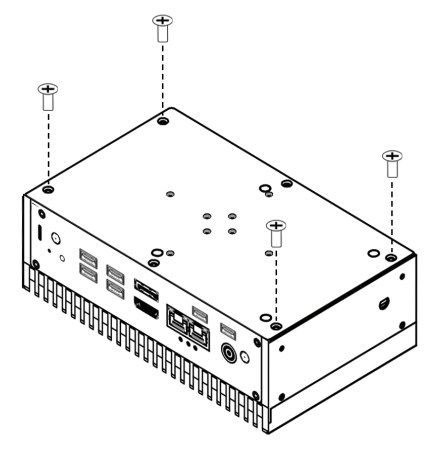

Step2. Properly install the memory modules and press until properly seated.

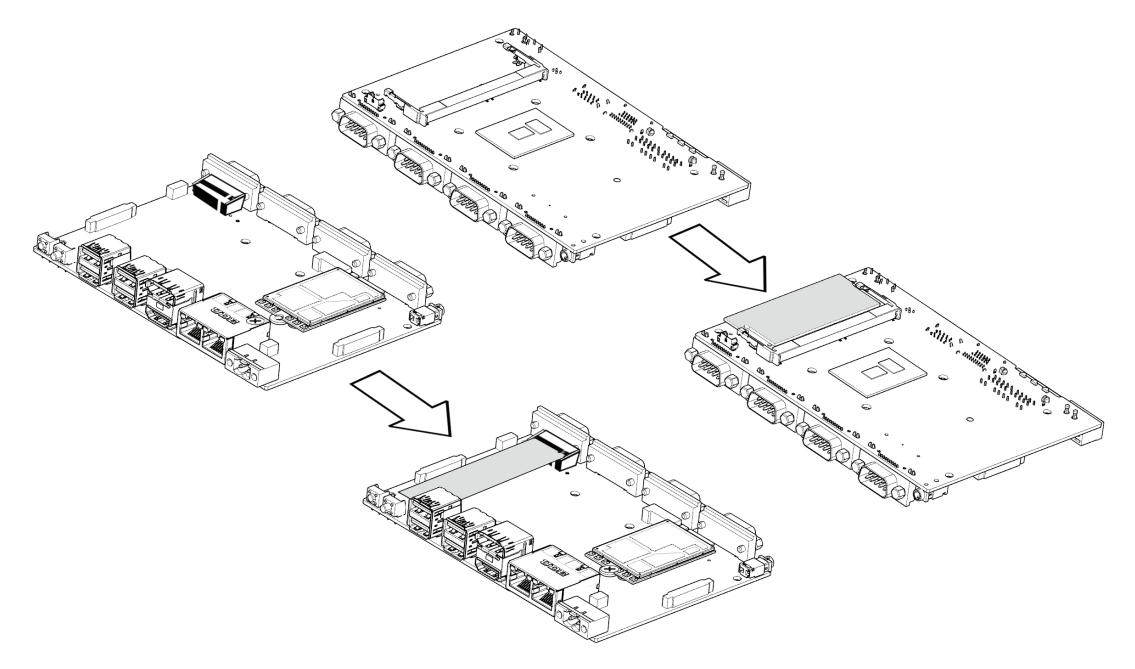

Step 3, Place back the cover and fasten 4 screws back to complete.

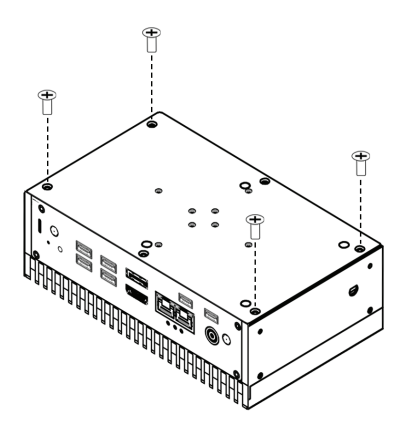

### 2.2 Installing 4G/5G Module

Note: 4G/5G module is not included.

Step 1. Remove the installed Wi-Fi module. Then install the bearing pad and the screw, so that the 4G/5G module can be installed.

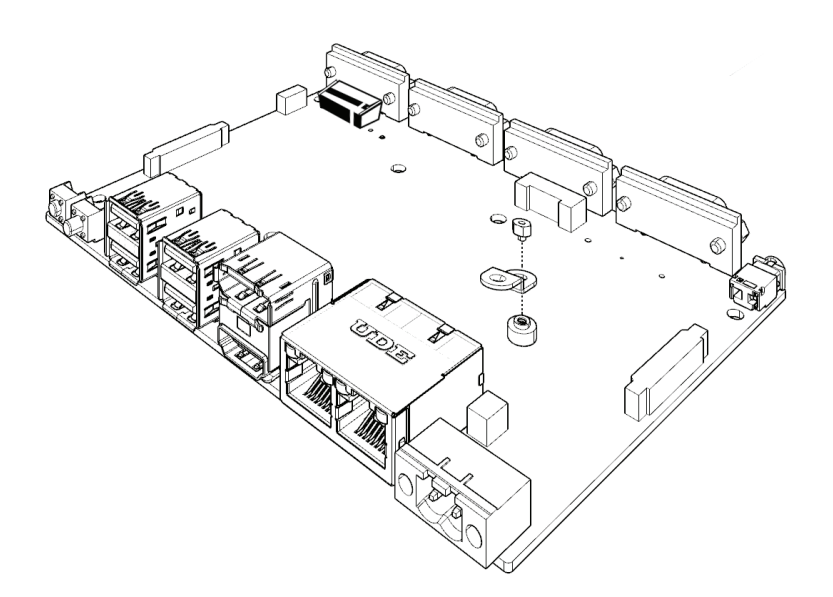

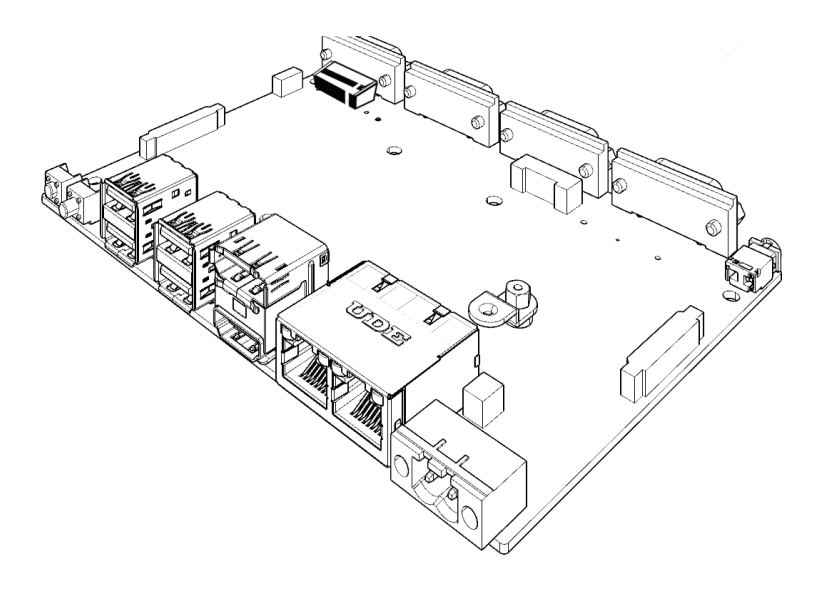

Step 2. Insert 4G/5G module (M.2 B-Key card) into designated locations and fasten with the screws to complete installation.

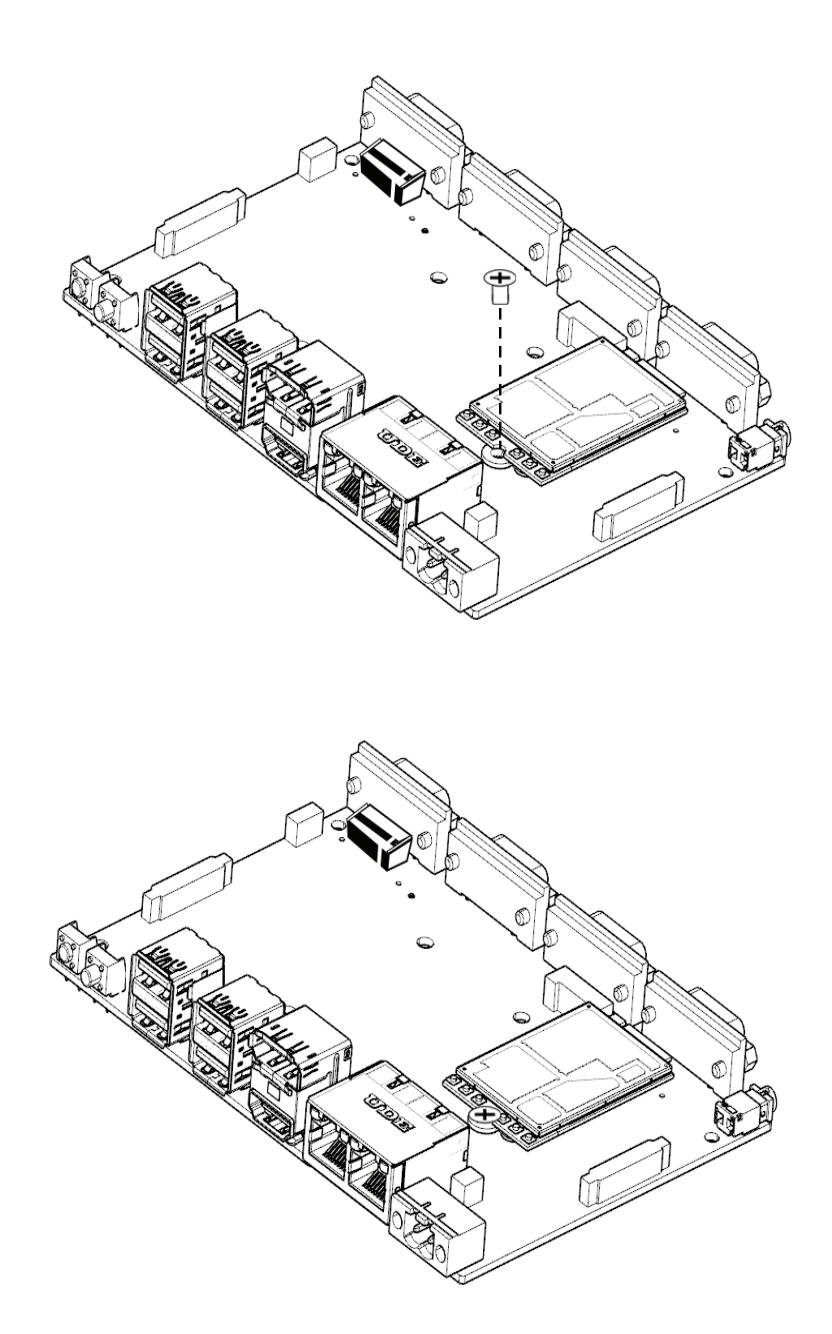

## 2.3 Installing Mounting Bracket

Step1. Remove 4 screws from the side.

Step2. Insert and fasten screw on each side of the system to secure Mounting Bracket.

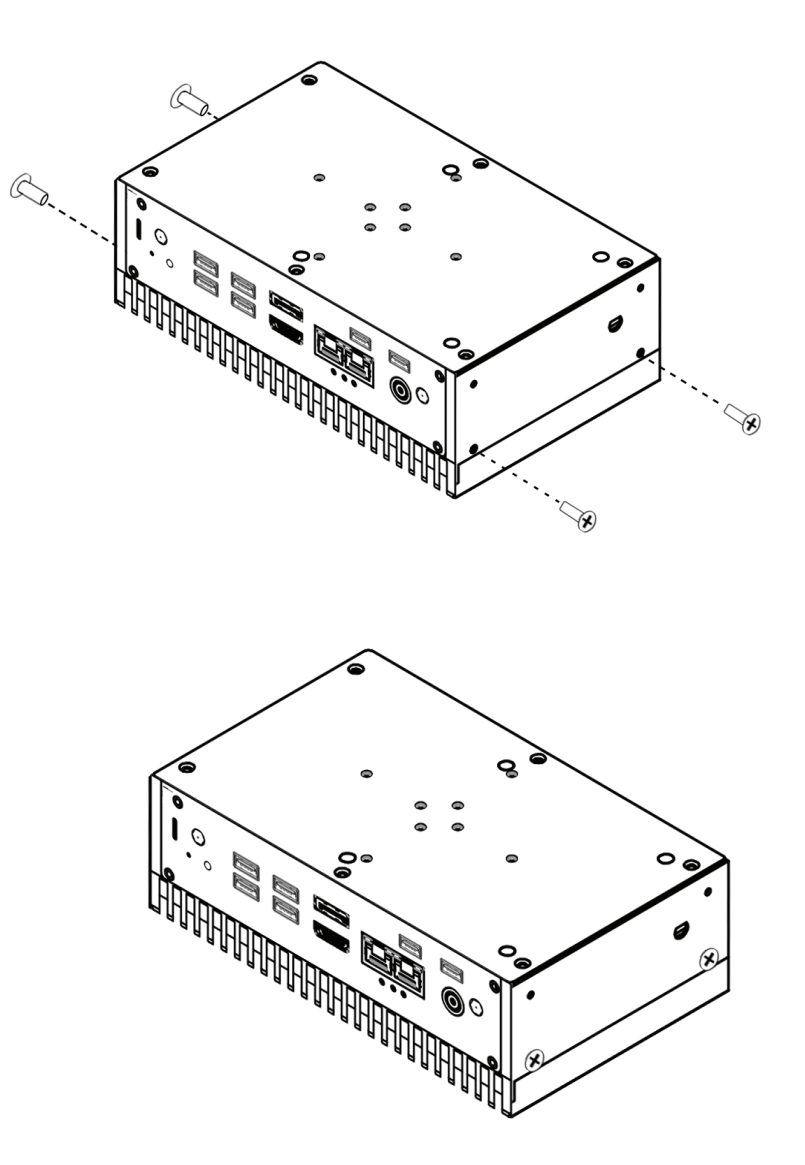

# CHAPTER 3 BIOS Setup Utility

### 3.1 Introduction

This section explains how to use the BIOS SETUP UTILITY to configure your system. The BIOS chip on the motherboard stores the BIOS SETUP UTILITY. You may run the BIOS SETUP UTILITY when you start up the computer. Please press <Del> during the Power-On-Self-Test (POST) to enter the BIOS SETUP UTILITY, otherwise, POST will continue with its test routines. If you wish to enter the BIOS SETUP UTILITY after POST, restart the system by pressing <Ctl> + <Alt> + <Delete>, or by pressing the reset button on the system chassis. You may also restart by turning the system off and then back on.

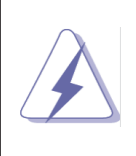

Because the BIOS software is constantly being updated, the following BIOS setup and descriptions are for reference purpose only, and they may not exactly match what you see on your screen.

Some features of this device will be available here.

#### 3.2 Watchdog

To enable/disable Watchdog, in BIOS, go to 'Advanced' > 'WatchDog Configuration', enable/disable the 'WatchDog Support'. Then [Save Changes and Exit].

#### 3.3 COM Ports Setup

COM ports setup are available in BIOS > 'Advanced' > 'Super IO Configuration'.

Serial Port 1 Configuration:

| Serial Port           | :[Enabled], [Disabled]               |
|-----------------------|--------------------------------------|
| COM Port Mode Setting | :[RS232], [RS422], [RS485 TX]        |
| Device Settings       | :[IO=2E8h; IRQ=7;]                   |
| Change Settings       | :[Auto],                             |
|                       | [IO=2E8h; IRQ=7;],                   |
|                       | [IO=3E8h; IRQ=5, 6, 7, 10, 11, 12;], |
|                       | [IO=2E8h; IRQ=5, 6, 7, 10, 11, 12;], |
|                       | [IO=220h; IRQ=5, 6, 7, 10, 11, 12;], |
|                       | [IO=228h; IRQ=5, 6, 7, 10, 11, 12;], |

Serial Port 2 Configuration:

| Serial Port           | :[Enabled], [Disabled]                       |
|-----------------------|----------------------------------------------|
| COM Port Mode Setting | :[RS232], [RS422], [RS485 TX]                |
| Device Settings       | :[IO=3F8h; IRQ=4;]                           |
| Change Settings       | :[Auto],                                     |
|                       | [IO=3F8h; IRQ=4;],                           |
|                       | [IO=3F8h; IRQ=3, 4, 5, 6, 7, 9, 10, 11, 12;] |
|                       | [IO=2F8h; IRQ=3, 4, 5, 6, 7, 9, 10, 11, 12;] |
|                       | [IO=3E8h; IRQ=5, 6, 7, 10, 11, 12;]          |
|                       | [IO=2E8h; IRQ=5, 6, 7, 10, 11, 12;]          |

Serial Port 3 Configuration:

| Serial Port           | :[Enabled], [Disabled]                       |
|-----------------------|----------------------------------------------|
| COM Port Mode Setting | :[RS232], [RS422], [RS485 TX]                |
| Device Settings       | :[IO=2F8h; IRQ=3;]                           |
| Change Settings       | :[Auto],                                     |
|                       | [IO=2F8h; IRQ=3;],                           |
|                       | [IO=3F8h; IRQ=3, 4, 5, 6, 7, 9, 10, 11, 12;] |
|                       | [IO=2F8h; IRQ=3, 4, 5, 6, 7, 9, 10, 11, 12;] |
|                       | [IO=3E8h; IRQ=5, 6, 7, 10, 11, 12;]          |
|                       | [IO=2E8h; IRQ=5, 6, 7, 10, 11, 12;]          |

Serial Port 4 Configuration:

| Serial Port           | :[Enabled], [Disabled]              |
|-----------------------|-------------------------------------|
| COM Port Mode Setting | :[RS232], [RS422], [RS485 TX]       |
| Device Settings       | :[IO=3E8h; IRQ=7;]                  |
| Change Settings       | :[Auto],                            |
|                       | [IO=3E8h; IRQ=7;],                  |
|                       | [IO=3E8h; IRQ=5, 6, 7, 10, 11, 12;] |
|                       | [IO=2E8h; IRQ=5, 6, 7, 10, 11, 12;] |
|                       | [IO=220h; IRQ=5, 6, 7, 10, 11, 12;] |
|                       | [IO=228h; IRQ=5, 6, 7, 10, 11, 12;] |

### 3.4 Hardware Monitor

To check out the status of the device, go to BIOS > 'Advanced' > 'Hardware Monitor'.

Real time status of these information is available: [CPU temperature], [SYS temperature], [+5V], [Memory Vol] and [VCORE].

#### 3.5 FPANEL3 2.54mm port

G3 specifies what state to go to when power is re-applied after a power failure.

To setup, go to BIOS > 'Advanced' > 'Power Management Configuration' > 'State After G3'. There are 3 options for users: [Power On], [Power Off], [Last State].

#### 3.6 Wake System with Fixed Time:

Setup a time when the device should power on.

```
This option is available here: BIOS > 'Advanced' > 'Power Management Configuration'.
```

If the option is [Enabled], it allows you to set the [Wake up DAY], [Wake up hour], [Wake up minute] and [Wake up second].

| [Wake up DAY]   | : Select 0 for daily system wake up, 1-31 for which |
|-----------------|-----------------------------------------------------|
|                 | day of the month that you would like the system     |
|                 | to wake up.                                         |
| [Wake up hour]  | : Select 0-23, For example, 3 for 3am, and 15       |
|                 | for 3pm.                                            |
| [Wake up minute | ] : Select 0-59.                                    |
| [Wake up second | d]: Select 0-59.                                    |

#### 3.7 Network Stack:

Location: BIOS > 'Advanced' > 'Network Stack Configuration'. This option is 'Disabled' by default. When 'Enabled', it allows you to set up below options:

IPv4 PXE Support:[Disabled], [Enabled].IPv4 HTTP Support:[Disabled], [Enabled].IPv6 PXE Support:[Disabled], [Enabled].IPv6 HTTP Support:[Disabled], [Enabled].PXE boot wait time:0Media detect count :1

#### 3.8 Wake on LAN (WOL)

This feature allows the device to be power up remotely.

To enable/disable it, go to BIOS > 'Chipset' > 'PCH-IO Configuration' > 'Onboard LAN Configuration'.

#### 3.9 PCIE 5G

Location: BIOS > 'Chipset' > 'PCH-IO Configuration' > 'Onboard LAN Configuration'. Options: Disabled, Enabled.

### 3.10 Onboard LAN 1/2

This option is to enable/disable the LAN ports. It's available here: BIOS > 'Chipset' > 'PCH-IO Configuration' > 'Onboard LAN Configuration'.

## CHAPTER 4 Installation of OS/BIOS

MINIX provide 2 kinds of operating system (OS) for users, they are Windows OS and Linux based OS. Also, we provide alternative BIOS versions. This chapter is about how to install the OS and flash the BIOS.

#### 4.1 How to install Linux based OS.

MINIX officially provides Ubuntu for users, and the following instructions are based on this. To install Ubuntu OS onto the device, these things are need to be prepared.

- 2 USB drives (USB Drive A and B).
- Image writing tool: Rufus or UltraISO
- The installation tool: Clonezilla
- Ubuntu OS provided by MINIX.

#### Preparation:

1. Write [Clonezilla] to **USB Drive A** with the image writing tool – Rufus or UltraISO.

2. Format the U**SB Drive B** to NTFS format, then copy the downloaded Ubuntu OS file to it. Please note, do NOT unzip the file.

#### Installation instruction begin.

1) Insert **USB Drive A** onto the RIC SJ64 device. Power it up, and continuously press F11 key until you see below window.

Choose the USB option and press 'Enter'.

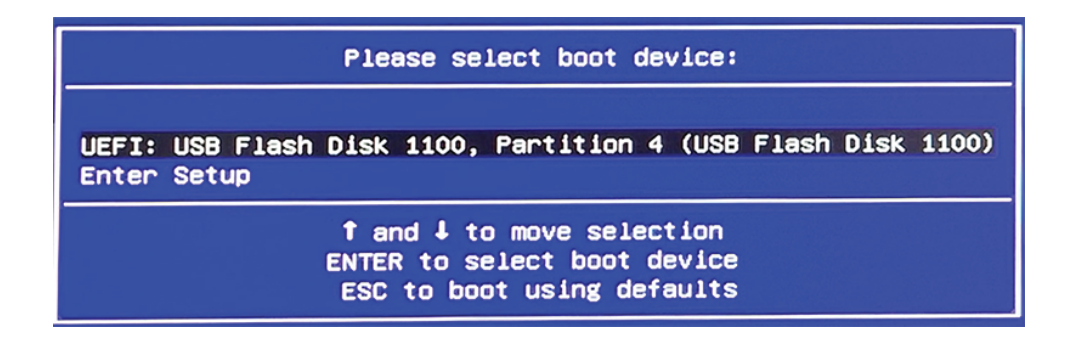

2) Choose the first one, and wait for a couple of seconds.

| GNU GRUB version 2.04-20                                                                                                    |
|----------------------------------------------------------------------------------------------------|
| *Clonezilla live (VGA 800x600)<br>Clonezilla live (VGA 800x600 & To RAM)<br>Clonezilla live (VGA with large font & To RAM)<br>Clonezilla live (Speech synthesis)<br>Other modes of Clonezilla live<br>Local operating System (if available)<br>Network boot via iPXE<br>uEFI firmware setup<br>Clonezilla live 2.8.0-27-amd64 info |
|                                                                                                    |
|                                                                                                    |
| Use the f and 1 keys to select which entry is highlighted.<br>Press enter to boot the selected OS, 'e' to edit the commands before booting or `c'<br>for a command-line.<br>The highlighted entry will be executed automatically in 29s.<br>Figh-Performance Computing, Taipagan                                                   |

3) Choose a language for the OS.

English is choosed here to make this instruction.

| Free | Software | Labs, | NCHC,                                                                | Taiwan                                                                                                    |
|------|----------|-------|----------------------------------------------------------------------|----------------------------------------------------------------------------------------------------|
|      |          |       |                                                                      |                                                                                                    |
|      |          | Ī     | Which                                                                | Choose language language do you prefer:                                                                                                    |
|      |          |       | ca_E<br>de_D                                                         | S.UTF-8 Catalan   Català<br>E.UTF-8 German   Deutsch                                                                                                    |
|      |          |       | hu_H<br>es_E<br>fr_F<br>it_J<br>ja_J<br>ko_K<br>pl_F<br>pt_E<br>ru_R | SJUIF-8 English<br>WIJUTF-8 Hungarian   Magyar<br>SJUTF-8 Spanish   Español<br>R.UTF-8 French   Français<br>T.UTF-8 Italian   Italiano<br>PF.UTF-8 Japanese   日本語<br>R.UTF-8 Korean   한국어<br>안.JUTF-8 Polish   Polski<br>R.UTF-8 Brazilian Portuguese   Português do Brasil<br>WJUTF-8 Russian   Русский |
|      |          |       | sk_S<br>tr_T<br>zh_C<br>zh_T                                         | )K.UTF-8 Slovak   Slovenský<br>R.UTF-8 Turkish   Türkçe<br>N.UTF-8 Chinese (Simplified)   简体中文<br>W.UTF-8 Chinese (Traditional)   正體中文 - 臺灣                                                                                                    |
|      |          |       |                                                                      | <0k>                                                                                                    |
|      |          |       |                                                                      |                                                                                                    |
|      |          |       |                                                                      |                                                                                                    |

4) Choose a keyboard layout.

| Change keyboard la<br>Keep Keep the c<br>Change Change key | ≥yboard configuratio<br>ayout?<br><mark>Hefault keyboard lay</mark><br>µboard layout | out - US keyboa | ind |  |
|------------------------------------------------------------|--------------------------------------------------------------------------------------|-----------------|-----|--|
|                                                            | <0k>                                                                                 |                 |     |  |
|                                                            |                                                                                      |                 |     |  |
|                                                            |                                                                                      |                 |     |  |

5) Choose 'Start\_Clonezilla Start Clonezilla'.

| NCHC Free Software ( | _abs, Taiwan                                                                                     |
|----------------------|--------------------------------------------------------------------------------------------------|
|                      | Start Clonezilla<br>Start Clonezilla or enter login shell (command line)?<br>Select mode:        |
|                      | Start Clonezilla         Enter_shell       Enter command line prompt <ok> <cancel></cancel></ok> |
|                      |                                                                                                  |

6) Choose 'device-image work with disks or partitions using images'.

| NCHC Free Software Labs, Taiwan                                                                                                    |
|----------------------------------------------------------------------------------------------------|
| Clonezilla - Opensource Clone System (OCS)<br>*Clonezilla is free (GPL) software, and comes with ABSOLUTELY NO WARRANTY*<br>///Hint! From now on, if multiple choices are available, you have to press space key to mark<br>your selection. An asterisk (*) will be shown when the selection is done///<br>Two modes are available, you can<br>(1) clone/restore a disk or partition using an image<br>(2) disk to disk or partition to partition clone/restore.<br>Besides, Clonezilla lite server and client modes are also available. You can use them for<br>massive deployment<br>Select mode: |
| device-image work with disks or partitions using images<br>device-device work directly from a disk or partition to a disk or partition<br>remote-source Enter source mode of remote device cloning<br>remote-dest Enter destination mode of remote device cloning<br>lite-server Enter_Clonezilla_live_lite_server<br>lite-client Enter_Clonezilla_live_lite_client                                                                                                    |
| <ok> <cancel></cancel></ok>                                                                                                    |
|                                                                                                    |
|                                                                                                    |

7) Choose 'local\_dev Use local device (E.g.: hard drive, USB drive)'.

| NCHC Free Software L                                                           | labs, Taiwan                                                                                                    |                                                                                                    |                                        |
|--------------------------------------------------------------------------------|----------------------------------------------------------------------------------------------------|----------------------------------------------------------------------------------------------------|----------------------------------------|
| Before cloning, yo<br>will mount that de<br>to or read from /h<br>Select mode: | Mount Clonezil<br>pu have to assign where the C<br>avice or remote resources as ,<br>nome/partimag.                                                                                                    | la image directory<br>lonezilla image will be saved to<br>/home/partimag. The Clonezilla i                                                      | or read from. We<br>mage will be saved |
| loca<br>ssh.s<br>samba<br>nfs_s<br>webd<br>s3_sa<br>enter<br>ram_c<br>skip     | dev Use local device (E<br>server Use SAH3 server (Ne<br>server Use SAH3 server (Ne<br>server Use NFS server<br>av_server Use_AMS_S3_server<br>_shell Enter command line r<br>lisk Use memory (OK for E<br>Use Atting /home/) | .g.: hard drive, USB drive)<br>etwork Neighborhood server)<br>prompt. Do it manually<br>BT from raw device)<br>partimag (Memory! *NOT RECOMMEND | ED*)                                   |
|                                                                                | <uk></uk>                                                                                                    | <cancel></cancel>                                                                                                    |                                        |
|                                                                                |                                                                                                    |                                                                                                    |                                        |

8) Press ENTER key to continue.

| Before cloning, you have to assign where the Clonezilla image will be saved to or read from. We will mount that device or remote resources as /home/partimag. The Clonezilla image will be save to or read from /home/partimag. Select mode:                                                                                                    | e<br>ed |
|----------------------------------------------------------------------------------------------------|---------|
| local_devUselocal_device(E.g.: hard drive, USB drive)ssh_serverUseSSH server(Network Neighborhood server)samba_serverUseSAMBA server (Network Neighborhood server)nfs_serverUseNFS serverwebdav_serverUse NFS serversa_serverUse_AMB_SS3_serverenter_shellEnter command line prompt. Do it manuallyram_diskUse memory (OK for BT from raw device)skipUse existing /home/partimag (Memory! *NOT RECOMMENDED*) |         |
| <ok> <cancel></cancel></ok>                                                                                                    |         |
|                                                                                                    |         |
| ocsroot device is local_dev<br>Preparing the mount point /home/partimag<br>If you want to use USB device as a Clonezilla image repository, please<br>* Insert USB device into this machine *now*<br>* Wait for about 5 secs<br>* Press Enter key<br>so that the OS can detect the USB device and later we can mount it as /home/partimag.<br>Press "Enter" to continue                                       |         |

9) Insert USB Drive B to RIC SJ64 device. This window will be refreshed automatically. When the USB Drive B is listed here, press combination key [**Ctrl-C**] to continue.

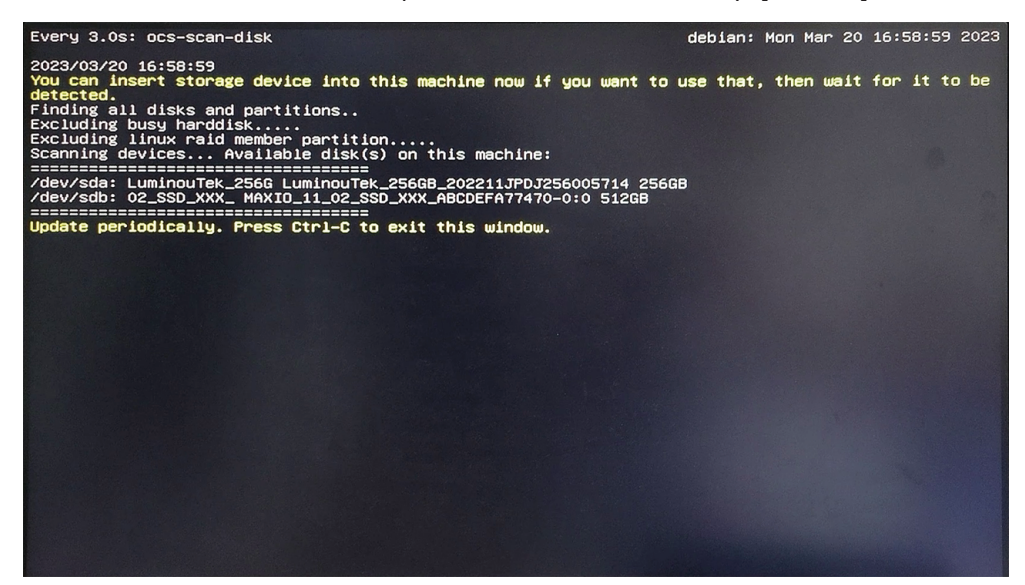

10) Choose USB Drive B. USB Drive B in this picture is '**sdb1**'.

11) Choose 'no-fsck Skip checking/repairing the file system before mounting'.

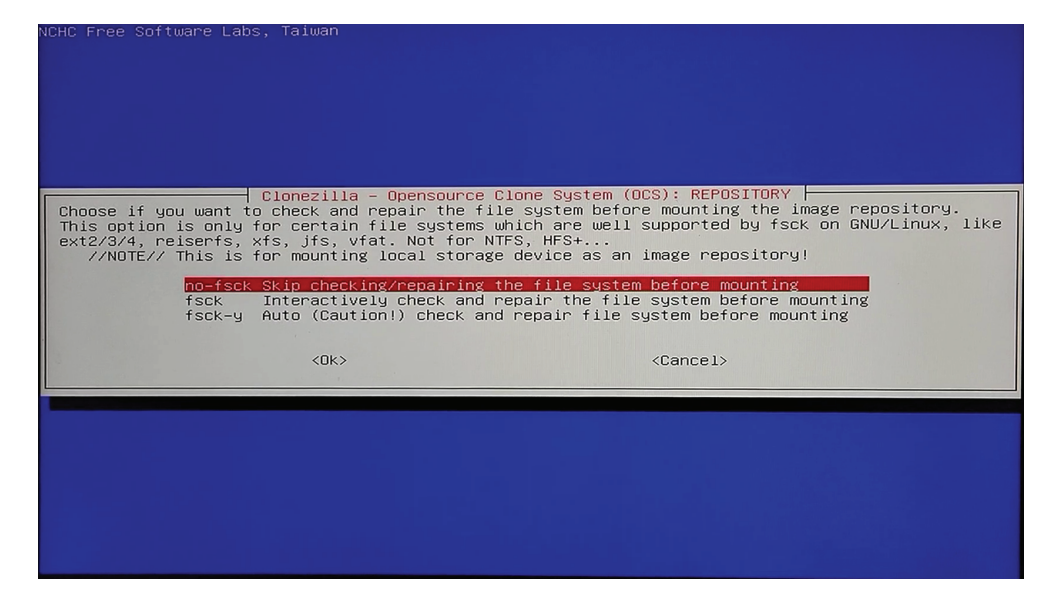

12) Press [TAB] key to choose 'Done', and press ENTER.

| NCHC Free Software Labs, Taiwan                                                                                                    |
|----------------------------------------------------------------------------------------------------|
|                                                                                                    |
|                                                                                                    |
|                                                                                                    |
|                                                                                                    |
| Directory Devices for Classifile impre paragritary                                                                                                    |
| Which directory is for the Clonezilla image repository? (If there is a space in the directory                                                                                                    |
| name, it will NOT be shown)                                                                                                    |
| //NOTE// You should not choose the directory tagged with CZ_IMG. They are just for you to know                                                                                                    |
| the images list in the current dir.                                                                                                    |
| Current selected dir name: "/"                                                                                                    |
| \$RECYCLE.BIN Mar_15                                                                                                    |
| $\downarrow \downarrow \downarrow \downarrow \downarrow \downarrow \downarrow \downarrow \downarrow \downarrow \downarrow \downarrow \downarrow \downarrow \downarrow \downarrow \downarrow \downarrow \downarrow $ |
| (ABORT) Exit_directory_browsing                                                                                                    |
|                                                                                                    |
| <pre></pre>                                                                                                    |
|                                                                                                    |
|                                                                                                    |
|                                                                                                    |
|                                                                                                    |
|                                                                                                    |
|                                                                                                    |
|                                                                                                    |

13) Press 'Enter' to continue.

| Directory Browser for Clonezilla image repository<br>Which directory is for the Clonezilla image repository? (If there is a space in the directory<br>name, it will _NOT_ be shown)<br>When the "Current selected dir name" is what you want, use "Tab" key to choose "Done"<br>//NOTE// You should not choose the directory tagged with CZ_IMG. They are just for you to know<br>the images list in the current dir.<br>Path on the resource: /dev/sdb1[/]<br>Current selected dir name: "/" |
|----------------------------------------------------------------------------------------------------|
| <pre>\$RECYCLE.BIN Mar_15<br/>+ + + + Mar_20<br/>RICSJ64-4-Ubuntu-22.04-256GBFeb_6_CZ_IMG<br/><abort> Exit_directory_browsing<br/><browse> </browse></abort></pre>                                                                                                    |
|                                                                                                    |
| Running: mountbind -o noatime /tmp/ocsroot_bind_root /home/partimag<br>The file system disk space usage:<br>####################################                                                                                                    |

14) Choose 'Expert Expert mode: Choose your own options'.

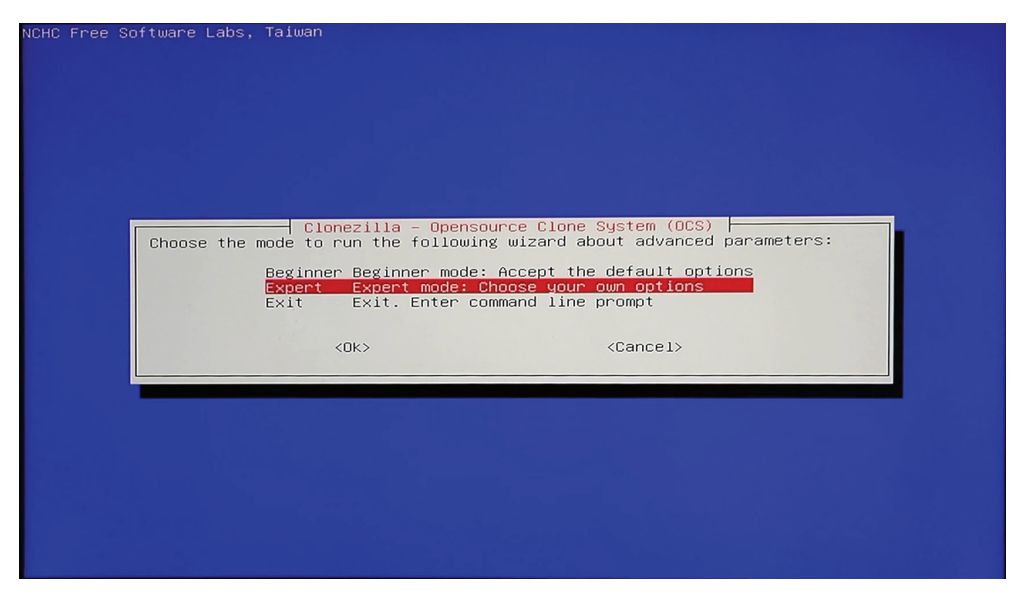

15) Choose 'restoredisk Restore\_an\_image\_to\_local\_disk'.

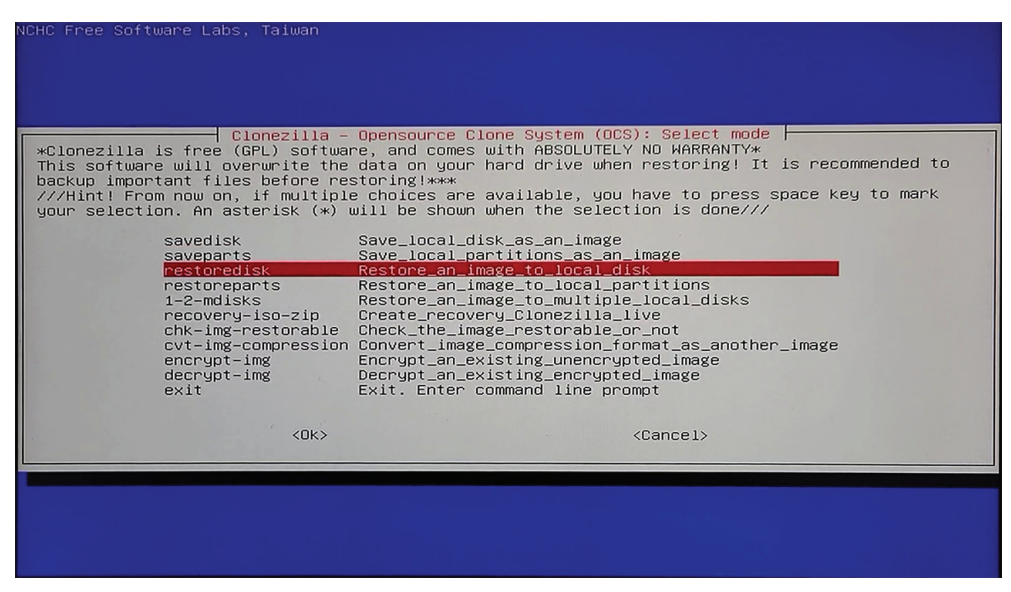

16) The Ubuntu OS file is detected in this step. Choose it and continue.

| Free Soft | ware Labs, Taiwan                                                                                   |
|-----------|----------------------------------------------------------------------------------------------------|
|           |                                                                                                    |
|           |                                                                                                    |
|           |                                                                                                    |
|           |                                                                                                    |
|           |                                                                                                    |
|           | Clonezilla – Opensource Clone System (OCS)   Mode: restoredisk<br>Choose the image file to restore: |
|           | RICSJ64-4-Ubuntu-22.04-256GB2023-0202-2247_sda_256GB                                                |
|           | <ok> <cancel></cancel></ok>                                                                         |
|           |                                                                                                    |
|           |                                                                                                    |
|           |                                                                                                    |
|           |                                                                                                    |
|           |                                                                                                    |
|           |                                                                                                    |
|           |                                                                                                    |

17) Choose a disk where Ubuntu will be installed.

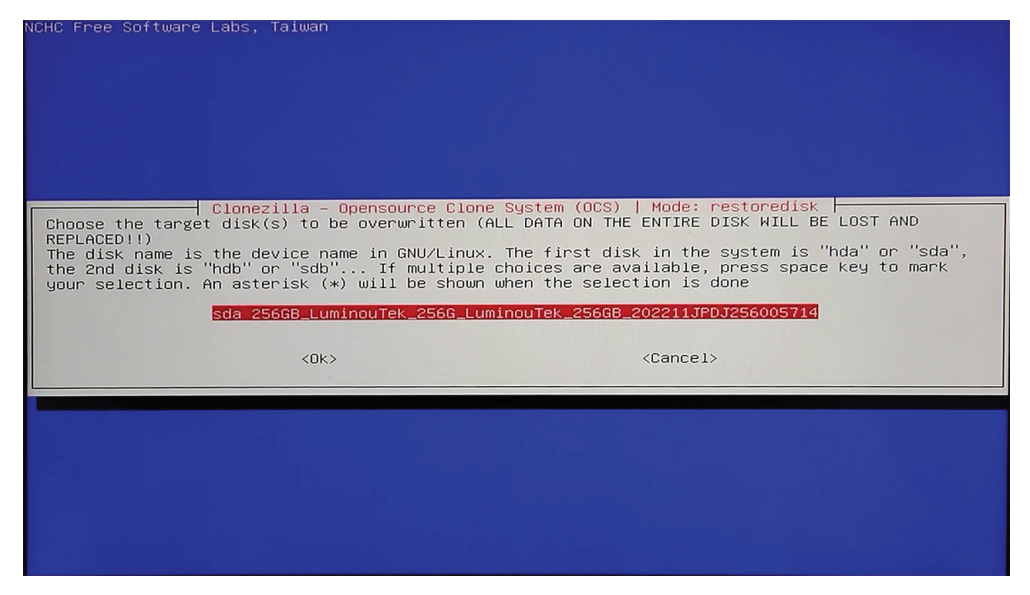

'sda' is the only disk on the RIC SJ64 device, so it is the only item here.

18) Choose the first one: 'Reinstall grub in client disk MBR (only if grub config exists)'.

| 4 | NCHC Free Software Lab<br>Set advanced paramet<br>values and do NOT ch<br>space key to mark you                                                                                                    | Taiwana advanced extra parameters   Mode: restoredisk  <br>•s (multiple choices available). If you have no idea, keep the default<br>nge anything. Just press Enter. (If multiple choices are available, press<br>• selection. An asterisk (*) will be shown when the selection is done)                                                                                                    |
|---|----------------------------------------------------------------------------------------------------|----------------------------------------------------------------------------------------------------|
|   | <pre>[**] -g auto Rei<br/>[**] -e1 auto Aut<br/>(**) -e2 sfd<br/>[ ] -nogui Use<br/>[ ] -hn0 PC Cha<br/>[ ] -hn0 PC Cha<br/>[ ] -batch Run<br/>[ ] -v Pri<br/>[ ] -batch Run<br/>[ ] -t1 Cli<br/>[ ] -t1 Cli<br/>[ ] -t1 Cli<br/>[ ] -t2 Cli<br/>[ ] -t2 Cli<br/>[ ] -t2 Cli<br/>[ ] -icrc Ign<br/>[ ] -icrc Ign<br/>[ ] -icrc Ign<br/>[ ] -icrc Ign<br/>[ ] -icrc Ign<br/>[ ] -icrd Ski<br/>[ ] -iui Do<br/>[ ] -icds Ski<br/>[ ] -j1 Wri<br/>[ ] -j2 Clo<br/>[ ] -cs Che</pre> | <pre>stall grub in client disk MBR (only if grub config exists) natically adjust filesystem geometry for a NTFS boot partition if exists sk uses CHS of hard drive from EDD(for non-grub boot loader) text output only, no TU7(BUI output ge MS Win hostname (based on IP address) after clone ge MS Win hostname (based on MAC address) after clone is verbose messages (especially for udpcast) clone in batch mode (DANNEEROUS!) it waits for confirmation before cloning it skip restoring the MBR (Master Boot Record) it restores the prebuilt bootloader from syslinux (For Windows only) it skip restoring the EBR (Extended Boot Record) it restores the filesystem to fit partition size inue reading next one when disk blocks read errors sk uses the CHS value of hard drive from the saved image to remove Linux udev hardware record after restoring. it update syslinux-related files after restoring. checking destination disk size before creating partition table updating boot entries in EFI NVRAM after restoring e MBR (S12 B) again after image is restored. Not OK for partition table diffe _ image by SHA1 checksums </pre> |
|   |                                                                                                    | <ok> <cancel></cancel></ok>                                                                                                    |

19) Choose '-k1 Create partition table pproportionally'.

| ACHC Free Software Labs, Taiwan                                                                                                    |
|----------------------------------------------------------------------------------------------------|
|                                                                                                    |
|                                                                                                    |
|                                                                                                    |
|                                                                                                    |
|                                                                                                    |
| Clonezilla advanced extra parameters   Mode: restoredisk  <br>Set advanced parameters. If you have no idea, keep the default values and do NOT change<br>anuthing Just press Futer. Choose the mode to create the partition table on the target disk: |
| ***ATTENTION***(1) TO CREATE A NEW PARTITION TABLE ON THE TARGET DISK. ALL THE DATA ON THE<br>TROOPED FOR THE PERSONNEL (2) Clopezilla will not restore an image from a large disk                                                                    |
| (partition) to a smaller disk (partition). However, it can restore an image from a small disk                                                                                                    |
| (partition) to a larger disk (partition). (3) If you do NOT want Clonezilla to create a                                                                                                    |
| Use the partition table from the image                                                                                                    |
| -ki DC not cleate a partition table proportionally                                                                                                    |
| -k2 Enter command line prompt to create partition manually later                                                                                                    |
| exit Exit                                                                                                    |
|                                                                                                    |
| <ok> <cancel></cancel></ok>                                                                                                    |
|                                                                                                    |
|                                                                                                    |
|                                                                                                    |
|                                                                                                    |
|                                                                                                    |
|                                                                                                    |
|                                                                                                    |

20) Choose 'Yes, check the image before restoring'.

| NCHC Enco Coftware Labo Taiwar                          |                                        |  |  |  |  |
|---------------------------------------------------------|----------------------------------------|--|--|--|--|
| NCHC Free Suitware Labs, Taiwan                         |                                        |  |  |  |  |
|                                                         |                                        |  |  |  |  |
|                                                         |                                        |  |  |  |  |
|                                                         |                                        |  |  |  |  |
|                                                         |                                        |  |  |  |  |
|                                                         |                                        |  |  |  |  |
|                                                         |                                        |  |  |  |  |
|                                                         |                                        |  |  |  |  |
| Clonezille eduanced extra parameter                     | s Mode: nestonedisk                    |  |  |  |  |
| Before restoring the image, do you want to check if the | image is restorable or not? ///NOTE/// |  |  |  |  |
| This action will only check the image is restorable or  | not, and it will not write any data to |  |  |  |  |
| the harddrive.                                          |                                        |  |  |  |  |
| Yes, check the image before restoring                   |                                        |  |  |  |  |
| -scr No, skip checking the image before restoring       |                                        |  |  |  |  |
|                                                         |                                        |  |  |  |  |
| <0k>                                                    | <cancel></cancel>                      |  |  |  |  |
|                                                         |                                        |  |  |  |  |
|                                                         |                                        |  |  |  |  |
|                                                         |                                        |  |  |  |  |
|                                                         |                                        |  |  |  |  |
|                                                         |                                        |  |  |  |  |
|                                                         |                                        |  |  |  |  |
|                                                         |                                        |  |  |  |  |
|                                                         |                                        |  |  |  |  |
|                                                         |                                        |  |  |  |  |
|                                                         |                                        |  |  |  |  |
|                                                         |                                        |  |  |  |  |

21) Choose '-p reboot Reboot'.

| Mode: restoredisk                                                                                                    |
|----------------------------------------------------------------------------------------------------|
| -p choose Choose reboot/shutdown/etc when everything is finished<br>-p true Enter command line prompt<br>-p reboot Reboot<br>-p poweroff Shutdown |
| <dk> <cancel></cancel></dk>                                                                                                    |

22) Press 'ENTER' to continue.

| -p choose<br>-p true<br><mark>-p reboot</mark><br>-p poweroff | Choose reboot/shu<br>Enter command lin<br>Reboot<br>Shutdown | tdown∕etc when everythin:<br>e prompt | g is tinished |
|---------------------------------------------------------------|--------------------------------------------------------------|---------------------------------------|---------------|
|                                                               | <0k>                                                         | <cancel></cancel>                     |               |
|                                                               |                                                              |                                       |               |
|                                                               |                                                              |                                       |               |
|                                                               |                                                              |                                       |               |

23) Now, it begins to install the Ubuntu OS.

| Partclone V0.3.18 http://partclone.org                                                                 |
|----------------------------------------------------------------------------------------------------|
| Starting to check image (-)<br>Calculating bitmap Please wait                                          |
| done!<br>File system: EXTFS                                                                            |
| Device size: 255.5 GB = 62383360 Blocks<br>Space in use: 16.5 GB = 4018326 Blocks                      |
| Free Space: 239.1 GB = 58365034 Blocks                                                                 |
|                                                                                                    |
|                                                                                                    |
| Elapsed: 00:00:08 Remaining: 00:00:50 Rate: 16.9668/min<br>Current Block: 613103 Total Block: 62383360 |
| Data Block Process:                                                                                    |
| 13.74%                                                                                                 |
| Total Block Process:                                                                                   |
| 13.74%<br>Total Block Process:                                                                         |

24) A couple of minutes latere, it requires you to confirm.

Just type '**y**' and press '**ENTER**'.

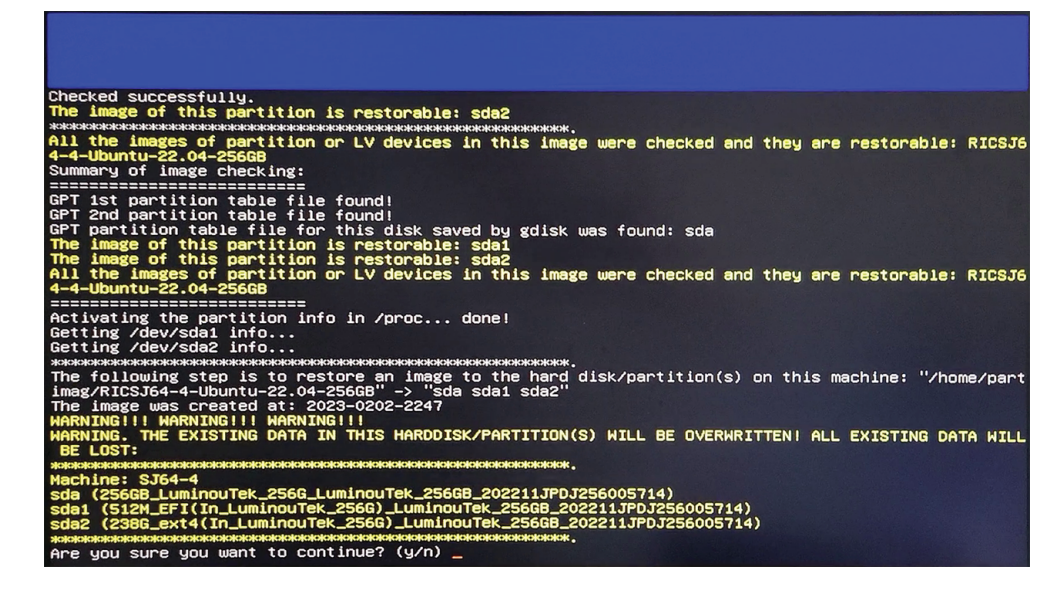

25) Type 'y' and press 'ENTER' again.

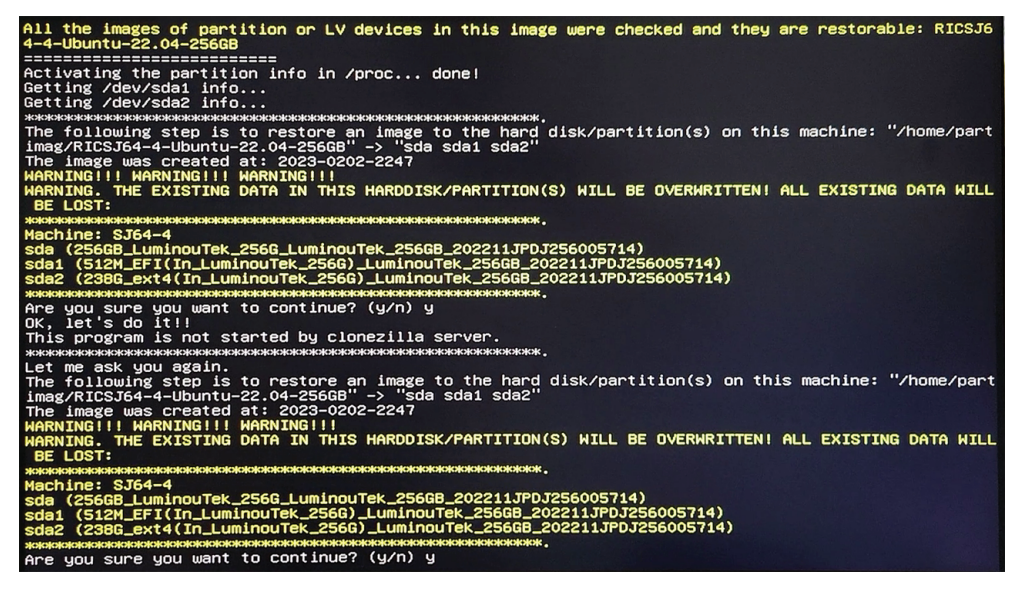

26) Just wait a couple minutes until it finishes installing Ubuntu OS.

Then the device will automatically restarted.

Please note, if the Ubuntu is not properly started, go to the BIOS by pressing DEL key when you attempt to power on the RIC SJ64.

Go to the 'Boot' tab, and set the 'Boot Option #1' as the Ubuntu.

Save and exit BIOS, restart the device. It should be working fine

| Main Advanced Chipset Secu                                                       | Aptio Setup – AMI<br>rity <mark>Boot</mark> Save & Exit                                         |                                                                                                    |
|----------------------------------------------------------------------------------|-------------------------------------------------------------------------------------------------|----------------------------------------------------------------------------------------------------|
| Boot Configuration<br>Setup Prompt Timeout<br>Bootup NumLock State<br>Quiet Boot | 2<br>[Off]<br>[Disabled]                                                                        | Sets the system boot order                                                                                                    |
| Boot Option Priorities<br>Boot Option #1<br>Boot Option #2<br>Boot Option #3     | [ubuntu (P1:<br>LuminouTek 256GB)]<br>[Mindows Boot Manager<br>(P1: LuminouTek<br>256GB)]<br>[] |                                                                                                    |
|                                                                                  |                                                                                                 | ++: Select Screen<br>14: Select Item<br>Enter: Select<br>+/-: Change Opt.<br>F1: Genenal Help<br>F7: Previous Values<br>F9: Optimized Defaults<br>F10: Save & Exit<br>ESC: Exit |
| Ver-                                                                             | sion 2.22.1282 Copyright (C) 20                                                                 | 22 AMT                                                                                                    |

## 4.3 How to Flash the BIOS